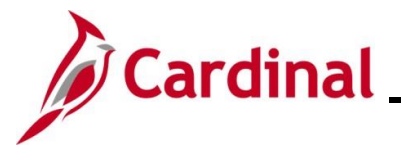

#### **Open Enrollment Overview**

This Job Aid provides a walkthrough of the enrollment steps you need to complete during Open Enrollment (OE) in Cardinal Employee Self-Service (ESS).

The dates shown throughout this Job Aid were taken for the 2022 Open Enrollment time frame. However, the process contained in this Job Aid applies to all Open Enrollment dates.

Throughout the Job Aid, there will be verbiage blurred out on the screenshots. Please remember to read the instructions and the fine print on the actual pages in Cardinal when going through the Open Enrollment steps.

#### **Table of Contents**

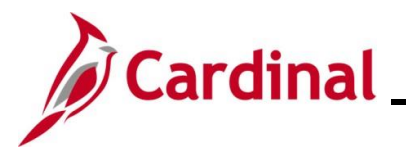

#### Making your Open Enrollment Elections (in ESS)

The Open Enrollment process contained in this Job Aid can only be completed during the Open Enrollment (OE) period. Outside of the OE window, you can only change your benefits through a Life Event (i.e., Birth, Adoption, Divorce, Marriage, etc.) in Employee Self-Service or by contacting your agency Benefits Administrator (BA).

1. Log into **Cardinal** (my.cardinal.virginia.gov).

**Note:** For more information about Cardinal registration, see the Job Aid titled **Cardinal Registration Quick Start Guide**. This Job Aid is located on the Cardinal website in **Job Aids** under **Learning**.

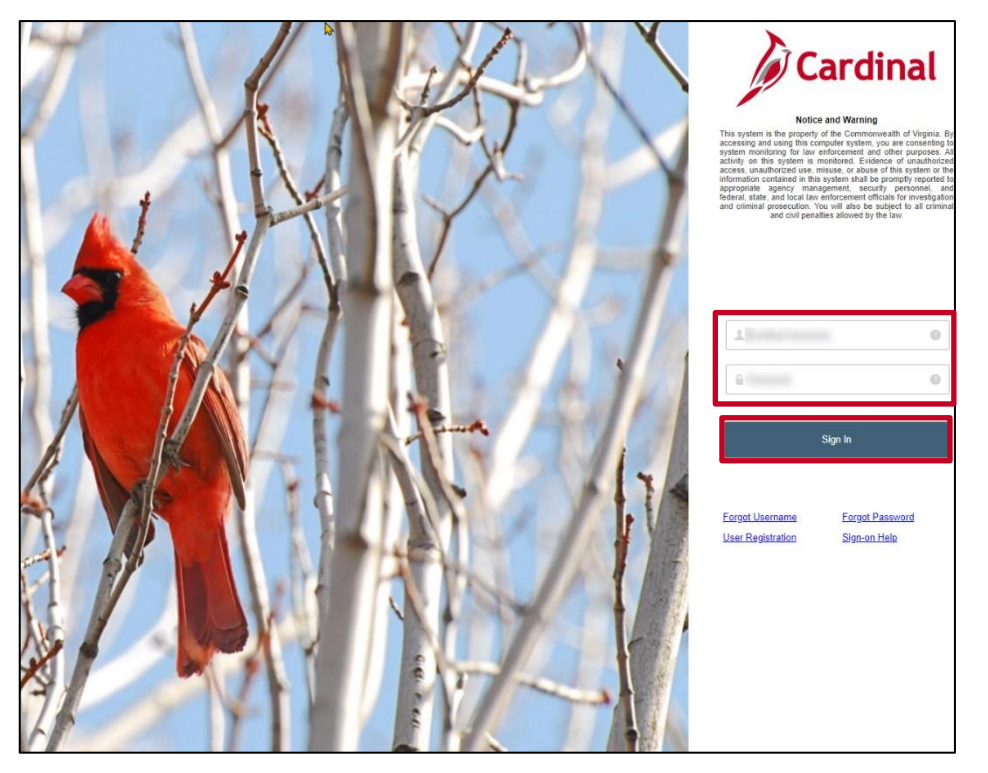

- 2. Enter your **User ID** and **Password**.
- 3. Click the **Sign In** button.

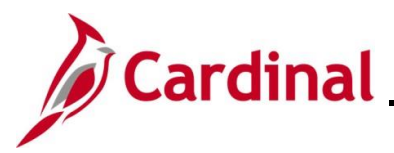

The **Portal Welcome** page displays.

| Cardinal Welcome!              | Your Cardinal User ID is : |
|--------------------------------|----------------------------|
|                                | A :                        |
|                                | ? Heb                      |
| Cardinal Applications          | Cardinal Messages          |
| Human Capital Management (HCM) | Begin Date Message         |
|                                | Support                    |
|                                | Cardinal Website           |
|                                | VITA Customer Care Center  |
|                                | Manage Your Account        |
|                                | CAPP Manual                |
|                                |                            |

4. Click the Human Capital Management (HCM) link.

The Cardinal Homepage displays.

|    |                     | Menu 👻                                                          | Search in Menu                    |                 | Q                   | ଜ | :   | 0 |
|----|---------------------|-----------------------------------------------------------------|-----------------------------------|-----------------|---------------------|---|-----|---|
|    | Cardinal Homepage 🔻 |                                                                 |                                   |                 |                     |   | < > |   |
|    |                     | Cordinal Messa<br>O<br>Message(s) publi<br>O<br>Total active me | ge Board<br>hed today<br>ssage(s) | Cardinal Portal | Cardinal Financials |   |     | • |
| 00 |                     | Approvals                                                       | Benefits Administrator            | Team Time       | Time                |   |     |   |
|    |                     | Payroll                                                         | Personal Details                  | Benefit Details | Total Rewards       |   |     |   |
|    |                     | Job Summary                                                     |                                   |                 |                     |   |     |   |

**Note**: Individual **Cardinal Homepage** tile availability and locations may appear differently based upon individual preferences and security settings.

5. Click the **Benefit Details** tile.

The Benefit Details page displays with the Benefits Summary menu item displayed by default.

|                     |                      | Benefit Details                |                           | â |  |
|---------------------|----------------------|--------------------------------|---------------------------|---|--|
| Benefits Summary    | Health Benefits Only |                                |                           |   |  |
| 🙀 Life Events       | Benefits Summary     |                                |                           |   |  |
| Dependent Info      |                      | As Of 03/10/2023               |                           |   |  |
| Benefits Enrollment |                      | Refresh                        |                           |   |  |
| Benefit Statements  | Type of Benefit      | Plan Description               | Coverage or Participation |   |  |
|                     | Medical              | Key Adv 250 Comprehensive Dent | Self + Spouse >           |   |  |

6. Click the **Benefits Enrollment** menu item on the left-hand side of the page.

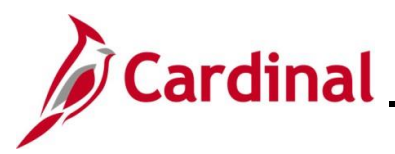

#### The **Benefits Enrollment** page displays.

|                       |                                                              |                  | Benefi                    | it Details                  |                                     |                      |
|-----------------------|--------------------------------------------------------------|------------------|---------------------------|-----------------------------|-------------------------------------|----------------------|
| Benefits Summary      | Health Benefits Only                                         |                  |                           |                             |                                     |                      |
| 🙀 Life Events         | Benefits Enrollment                                          |                  | nov show so your hone fit | abeless is during ones or   | collegent or a life quant. The info | metter leen providee |
| Dependent Info        | you with additional information<br>to begin your enrollment. | about your enro  | bilment. The Start button | next to an event means it   | is currently open for enrollment.   | Use the Start button |
| 😼 Benefits Enrollment | Note: Some events may be ter                                 | mporarily closed | until you have complete   | d enrollment for a prior ev | ent.                                |                      |
| Eenefit Statements    | Your Benefit Events                                          |                  |                           |                             |                                     |                      |
|                       | Event Description $\diamond$                                 |                  | Event Date 🛇              | Event Status 🛇              | Job Title 🛇                         |                      |
|                       | Open Enrollment                                              | 0                | 07/01/2022                | Open                        | Health Benefits Only                | Start                |
|                       |                                                              |                  |                           |                             |                                     |                      |

7. Click the **Start** button for the Open Enrollment event.

**Note**: If you have already completed any elections for this Open Enrollment and you need to make updates or any additional elections, the Status for the Open Enrollment event will be "Submitted" and the **Start** button will be replaced with a **Re-Elect** or a **Resume** button.

The Benefits Enrollment page displays for the Open Enrollment.

| < Back                | Benefit Details                                                                                                    | <b>A</b> : |
|-----------------------|----------------------------------------------------------------------------------------------------|------------|
| Benefits Summary      | DHRM Employee Benefits The Enrollment Overview displays which benefit options are open for edits. All of your benefit changes will be effective the date of the open enrollment event. |            |
| 👸 Life Events         | ← Enrollment Summary                                                                                                    |            |
| Dependent Info        | Your Annual Cost \$5,748.00 Full Cost \$5,748.00                                                                                                    |            |
| 👼 Benefits Enrollment | Status Pending Review                                                                                                    |            |
| Benefit Statements    | Enrollment Preview Statement Medical                                                                                                    |            |
|                       | Submit Enrollment                                                                                                    |            |
|                       |                                                                                                    |            |
|                       | Benefit Plans                                                                                                    |            |
|                       | Madial                                                                                                    |            |
|                       |                                                                                                    |            |
|                       | New Key Adv 250 Comprehensive Dent                                                                                                    |            |
|                       | Status Visited                                                                                                    |            |
|                       |                                                                                                    |            |
|                       | Annual Cost <u>\$5,748.00</u><br>Review                                                                                                    |            |
|                       |                                                                                                    |            |

- 8. Review your current enrollment information within the **Medical** tile. The New enrollment information defaults with the same enrollment information.
- 9. Click the **Medical** tile to begin the enrollment process.

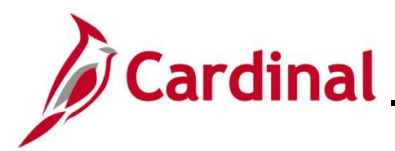

The Medical page displays.

| Cancel                                                        |                                                                                                    |                                                                                          |                                                                                                    | Medical                                                                                                    |                                                                                                    |                                                     | Don |
|---------------------------------------------------------------|----------------------------------------------------------------------------------------------------|------------------------------------------------------------------------------------------|----------------------------------------------------------------------------------------------------|----------------------------------------------------------------------------------------------------|----------------------------------------------------------------------------------------------------|-----------------------------------------------------|-----|
| All of our me                                                 | dical choices promote wellness as part of thei                                                                                                    | r benefits and are a                                                                     | available to protect you and                                                                                        | your dependents if you b                                                                                               | ecome sick or injured.                                                                                      |                                                     |     |
| The following<br>eligible depe<br>If you would<br>NOTE- Pleas | I list displays all individuals who are eligible fo<br>idents by checking the box next to their name<br>like to enroll a new dependent, select Add Dep<br>e follow up with your agency Benefits Adminit | r coverage as a de<br>e. If you are removi<br>pendent below. On<br>strator to provide si | pendent. Dependents with<br>ng a dependent, you will ne<br>ce added, you must check t<br>upporting documentation to | a check by their name are<br>ted to uncheck the box ne<br>the box next to their name<br>validate eligibility for all n | e currently enrolled on you<br>ext to their name.<br>to enroll them for the ner<br>ewly enrolled dependents | ur plan. You may enroll other<br>w plan year.<br>s. |     |
|                                                               | Dependents                                                                                                    |                                                                                          |                                                                                                    | Relationship                                                                                                    |                                                                                                    |                                                     |     |
|                                                               |                                                                                                    |                                                                                          |                                                                                                    |                                                                                                    |                                                                                                    |                                                     |     |
| Add Depe                                                      | endent                                                                                                    |                                                                                          |                                                                                                    |                                                                                                    |                                                                                                    |                                                     |     |
| ✓ Enroll in                                                   | Your Plan                                                                                                    |                                                                                          |                                                                                                    |                                                                                                    |                                                                                                    |                                                     |     |
| The Self + Sp<br>cost, select to                              | pouse Cost showing is based on the depende<br>he help icon next to each plan option.                                                                                                    | nts enrolled. Plans                                                                      | that do not offer coverage                                                                                          | for the dependents enrolle                                                                                             | ed are not available to sel                                                                                 | ect. To see other coverage                          |     |
|                                                               | Plan Name                                                                                                    |                                                                                          | Cost (Before Tax)                                                                                                   | Cost (After Tax)                                                                                                    | Employer Cost                                                                                               | Pay Annual Cost                                     |     |
| Select                                                        | Waive                                                                                                    |                                                                                          |                                                                                                    |                                                                                                    |                                                                                                    | \$0.00                                              |     |
| Select                                                        | Key Adv 250 Comprehensive Dent                                                                                                    | ()                                                                                       | \$5748.00                                                                                                    |                                                                                                    | \$12096.00                                                                                                  | \$5748.00                                           |     |
| Select                                                        | Key Adv 250 Preventive Dent                                                                                                    | 0                                                                                        | \$5376.00                                                                                                    |                                                                                                    | \$12096.00                                                                                                  | \$5376.00                                           |     |
| Select                                                        | Key Adv 1000 Comprehensive Dnt                                                                                                    | 0                                                                                        | \$3396.00                                                                                                    |                                                                                                    | \$12096.00                                                                                                  | \$3396.00                                           |     |
| Select                                                        | Key Adv 1000 Preventive Dent                                                                                                    | 0                                                                                        | \$3024.00                                                                                                    |                                                                                                    | \$12096.00                                                                                                  | \$3024.00                                           |     |
| Select                                                        | HDP no funding Comprhnsv Dent                                                                                                    | (1)                                                                                      | \$864.00                                                                                                    |                                                                                                    | \$12096.00                                                                                                  | \$864.00                                            |     |

- 10. Review the existing dependents covered under your health plan to determine if changes are needed.
- 11. If you need to add a dependent to your health plan coverage, click the **Add Dependent** button. If you are not adding a dependent, skip to Step 35.

#### The **Dependent Information** page displays.

|                       | Dependent Information | $\otimes$ |
|-----------------------|-----------------------|-----------|
| Dependent Information |                       |           |
| No data exists        |                       |           |
| Add Individual        |                       |           |

12. Click the **Add Individual** button to add a dependent to your Employee Record.

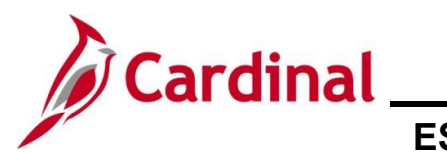

## Benefits Job Aid ESS\_How to Make Open Enrollment Elections\_Locality

The Individual Dependent Information page displays.

| Cancel                              |              | Individual Depend | ent Information |   |
|-------------------------------------|--------------|-------------------|-----------------|---|
| Name                                |              |                   |                 |   |
| Add Name                            |              |                   |                 |   |
|                                     |              |                   |                 |   |
| Personal Information                |              |                   |                 |   |
| *Date of Birth                      |              |                   |                 |   |
| *Gender                             | ~            |                   |                 |   |
| *Relationship to Employee           | ~            |                   |                 |   |
| *Marital Status                     | Single V     | As of             |                 |   |
| *Student                            | No 🗸         | As of             | <b></b>         |   |
| *Disabled                           | No 🗸         | As of             |                 |   |
| *Smoker                             | Non Smoker 🗸 | As of             | <b></b>         |   |
|                                     |              |                   |                 |   |
| Address                             |              |                   |                 |   |
| Address                             | Address Typ  | oe Same           | as mine         |   |
|                                     |              |                   |                 |   |
| MANASSAS, VA 20110-0013<br>Manassas | Home         | Same              | as mine         | > |
|                                     |              |                   |                 |   |
| National ID                         |              |                   |                 |   |
| No data exists                      |              |                   |                 |   |

13. Click the Add Name button.

The Name page displays in a pop-up window.

| Cancel       | Name      | Done |
|--------------|-----------|------|
| Name Format  | English ~ |      |
| Name Prefix  | ~         |      |
| *First Name  |           |      |
| Middle Name  |           |      |
| *Last Name   |           |      |
| Name Suffix  | ~         |      |
| Display Name |           |      |
| Formal Name  |           |      |
| Name         |           |      |
|              |           |      |
|              |           |      |
| 4            |           | -    |

Enter your dependent's name information in the corresponding fields. The First Name and Last 14. Name fields are required.

Note: Suffixes should only be entered in the Name Suffix field.

15. Click the **Done** button.

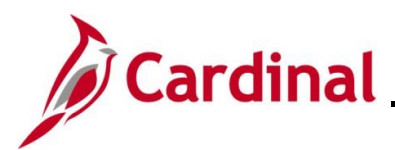

The Individual Dependent Information page returns with the name populated.

| incel                                               |                    |              | Individual Depend |
|-----------------------------------------------------|--------------------|--------------|-------------------|
|                                                     |                    |              |                   |
| Name                                                |                    |              |                   |
| Spouse Alkman                                       |                    |              | >                 |
| Demonst Information                                 |                    |              | <b>-</b>          |
| "Date of                                            | (Birth             |              | -                 |
| <br>'Gi                                             | iender V           |              |                   |
| *Relationship to Emp                                | sloyee             |              |                   |
| *Marital S                                          | štatus Single 🗸    | As of        |                   |
| *Ste                                                | udent No 👻         | As of        |                   |
| *Dis                                                | abled No 🗸         | As of        |                   |
| *Sn                                                 | noker Non Smoker 🗸 | As of        |                   |
| Address                                             |                    |              | _                 |
| Address                                             | Address Type       | Same as mine |                   |
|                                                     | Home               | Same as mine | >                 |
|                                                     |                    |              |                   |
| National ID                                         |                    |              |                   |
| No data exists                                      |                    |              |                   |
| Add National ID                                     |                    |              |                   |
|                                                     |                    |              |                   |
| Phone                                               |                    |              |                   |
| Phone No data exists Add Phone                      |                    |              |                   |
| Phone No data exists Add Phone                      |                    |              |                   |
| Phone No data exists Add Phone Email                |                    |              |                   |
| Phone No data exists Add Phone Email No data exists |                    |              |                   |

- 16. Enter your dependent's date of birth in the **Date of Birth** field or select the appropriate date of birth using the **Date of Birth Calendar** icon.
- 17. Select your dependent's gender using the **Gender** dropdown button.
- 18. Select your dependent's relationship to you using the **Relationship to Employee** dropdown button.

**Note:** All children to be covered under health benefits, regardless of age, must be listed as "Child".

- 19. Select your dependent's marital status using the **Marital Status** dropdown button.
- 20. The **Student** field defaults to "No". There is no requirement to update this field as the Student field is not tracked in Cardinal nor transmitted to the Health Benefits Vendor.
- 21. The **Disabled** field defaults to "No". Do not change this value.

**Note:** If your dependent is "Disabled", you must provide proof of disability to your Agency Benefits Administrator outside of Cardinal.

22. The **Smoker** field defaults to "No". Do not update this field as Cardinal does not track nor transmits smoker status to the Health Benefits Vendor.

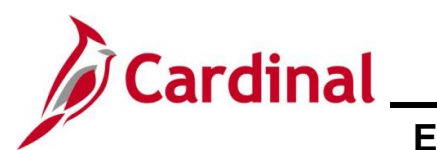

| Cancel                    |              |                  | Individual Dependent Information | Save |
|---------------------------|--------------|------------------|----------------------------------|------|
|                           |              |                  |                                  |      |
| Name                      |              |                  |                                  |      |
| Spouse Aikman             |              |                  | >                                |      |
|                           |              |                  |                                  |      |
| Personal Information      |              |                  |                                  |      |
| "Date of Birth            | 03/23/1983   |                  |                                  |      |
| *Gender                   | Female V     |                  |                                  |      |
| *Relationship to Employee | Spouse V     |                  |                                  |      |
| *Marital Status           | Married 🗸    | As of 01/15/2018 |                                  |      |
| *Student                  | No 🗸         | As of            |                                  |      |
| "Disabled                 | No 🗸         | As of            |                                  |      |
| *Smoker                   | Non Smoker 🗸 | As of            |                                  |      |
| Address                   |              |                  |                                  |      |
| Address                   | Address Type | Same as mine     |                                  |      |
|                           | Home         | Same as mine     |                                  |      |
| Henrico                   |              |                  |                                  |      |
| National ID               |              |                  |                                  |      |
| No data exists            |              |                  |                                  |      |
| Add National ID           |              |                  |                                  |      |
| Dhave                     |              |                  |                                  |      |
| No data exists            |              |                  |                                  |      |
| Add Phone                 |              |                  |                                  |      |
| Email                     |              |                  |                                  |      |
| No data exists            |              |                  |                                  |      |
| Add Email                 |              |                  |                                  |      |

23. If your dependent has the same address as you do, verify that the **Address** section is set to "Same as mine".

\_\_\_\_\_

**Note:** If your dependent has a different address than you, click on the address row and edit the dependent's address information accordingly.

24. Click the Add National ID button within the National ID section.

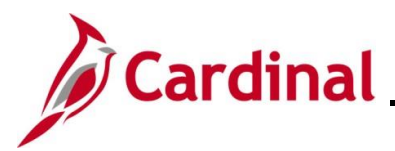

The National ID page displays in a pop-up window.

| ancel | National ID       | Done |
|-------|-------------------|------|
|       | *Country 🗸 🗸      |      |
|       | *National ID Type |      |
|       | *National ID      |      |
|       | Primary Yes       |      |
|       |                   |      |
|       |                   |      |
|       |                   |      |
|       |                   |      |

25. Complete the **Country**, **National ID Type**, and **National ID (SSN)** fields for the dependent. **Note:** "No" can only be selected for the **Primary** slide field if there is more than one type of

National ID listed for the dependent (e.g., dual citizenship).

26. Click the **Done** button.

The Individual Dependent Information page returns.

| Cancel                    |                 |                  | Individual Dependent Information |
|---------------------------|-----------------|------------------|----------------------------------|
|                           |                 |                  |                                  |
| Name                      |                 |                  |                                  |
| Spouse Aikman             |                 |                  | >                                |
|                           |                 |                  |                                  |
| Personal Information      |                 |                  |                                  |
| *Date of Bir              | th 03/23/1983   |                  |                                  |
| *Gend                     | ler Female 🗸    |                  |                                  |
| "Relationship to Employ   | ee Spouse 🗸     |                  |                                  |
| "Marital State            | us Married 🗸    | As of 01/15/2018 |                                  |
| *Stude                    | nt No 🛩         | As of            |                                  |
| *Disable                  | ed No 🗸         | As of            |                                  |
| *Smok                     | er Non Smoker 🗸 | As of            |                                  |
|                           |                 |                  |                                  |
| Address                   |                 |                  |                                  |
| Address                   | Address Type    | Same as mine     |                                  |
| Henrico                   | Home            | Same as mine     | <b>`</b>                         |
|                           |                 |                  |                                  |
| National ID               |                 |                  |                                  |
| +                         |                 |                  |                                  |
| Country National ID       | ) Type National | ID Primary       |                                  |
| United States Social Secu | irity Number    | *                | >                                |
| -                         |                 |                  |                                  |
| Phone<br>No data evists   |                 |                  |                                  |
| Add Phone                 |                 |                  |                                  |
|                           |                 |                  |                                  |
| Email                     |                 |                  |                                  |
| No data exists            |                 |                  |                                  |
| Add Email                 |                 |                  |                                  |

27. Click the Add Phone button within the Phone section.

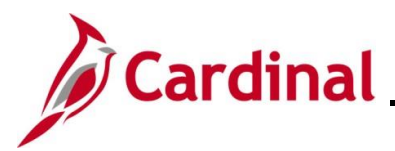

The **Phone Number** page displays in a pop-up window.

| ncel | FIIO              |   | Doi |
|------|-------------------|---|-----|
|      | Same as mine 📃 No |   |     |
|      | Туре              | ~ |     |
|      | Number            |   |     |
|      | Extension         |   |     |
|      | Preferred No      |   |     |
|      |                   |   |     |
|      |                   |   |     |

28. Select "Yes" for the **Same as Mine** slider field as applicable. If not, enter the dependent's phone information in the corresponding fields.

**Note:** Phone number information is not required for dependents.

29. Click the **Done** button.

The Individual Dependent Information page returns.

| Cancel                        |                        |                                                                                                    | Individual Dependent Information |
|-------------------------------|------------------------|----------------------------------------------------------------------------------------------------|----------------------------------|
| 1                             |                        |                                                                                                    |                                  |
| Name                          |                        |                                                                                                    | _                                |
| Spouse Aikman                 |                        | ;                                                                                                    |                                  |
|                               |                        |                                                                                                    |                                  |
| Personal Information          |                        |                                                                                                    |                                  |
| "Date of Birth                | 03/23/1983             |                                                                                                    |                                  |
| -Gender                       | Female V               |                                                                                                    |                                  |
| -Netationship to Employee     | Spouse V               | An of 01/15/2010                                                                                                    |                                  |
| *Student                      | No. M                  | As of the set                                                                                                    |                                  |
| Disabled                      | No Y                   | As of the second second |                                  |
| /Smoker                       | Non Smoker M           | As of                                                                                                    |                                  |
| anover                        |                        | AS 01                                                                                                    |                                  |
| Address                       |                        |                                                                                                    | _                                |
| Address                       | Address Type           | Same as mine                                                                                                    |                                  |
| Lagrico                       | Home                   | Same as mine                                                                                                    |                                  |
|                               |                        |                                                                                                    |                                  |
| National ID                   |                        |                                                                                                    |                                  |
| +                             |                        |                                                                                                    |                                  |
| Country National ID Ty        | pe National I          | ) Primary                                                                                                    | -                                |
| United States Social Security | Number                 | ✓ >                                                                                                    |                                  |
| Dhone                         |                        |                                                                                                    |                                  |
| +                             |                        |                                                                                                    |                                  |
| Number Extension              | Phone Type Same as Min | e Preferred                                                                                                    |                                  |
|                               | Mobile                 | ¥ >>                                                                                                    |                                  |
|                               |                        |                                                                                                    |                                  |
| Email                         |                        |                                                                                                    |                                  |
| No data exists                |                        |                                                                                                    |                                  |
| Add Email                     |                        |                                                                                                    |                                  |

30. Click the **Save** button in the top right-hand corner of the page.

**Note**: If you don't have an SSN for your dependent, the record will save without a National ID entered. However, your agency Benefits Administrator will reach out to obtain the SSN in the future.

A Saved Successfully message displays in a pop-up window.

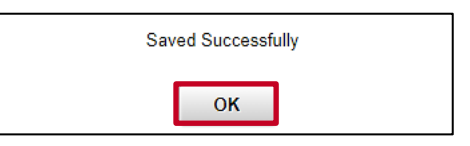

31. Click the **OK** button.

The **Dependent Information** page returns.

|                |              | Dependent Information |                      | × |
|----------------|--------------|-----------------------|----------------------|---|
| Add Individual |              |                       |                      |   |
| Name           | Relationship | Dependent             | Dependent Type       |   |
|                |              |                       |                      |   |
| Child Aitman   | Child        | ~                     | Unapproved Dependent | > |
|                |              |                       |                      |   |

32. Repeat Steps 12 – 31 as required until all dependents are added.

**Note:** When adding dependents to coverage, supporting documentation is required that provides proof of eligibility. **Do not miss your Open Enrollment deadline**. If you **do not** have the documentation, you can still submit your election request. The eligibility documents can be submitted later. Supporting documentation must be submitted **within 30 days** of the Open Enrollment Event Date. See your agency Benefits Administrator for more information.

33. After all dependents are added, click the **Close (X)** icon in the upper right-hand corner of the page.

The Medical page returns.

| ncel                                                                              |                                                                                                    |                                                                                              |                                                                                                    | Medical                                                                                                    |                                                                                                    |                                                                                                    |  |
|-----------------------------------------------------------------------------------|----------------------------------------------------------------------------------------------------|----------------------------------------------------------------------------------------------|----------------------------------------------------------------------------------------------------|----------------------------------------------------------------------------------------------------|----------------------------------------------------------------------------------------------------|----------------------------------------------------------------------------------------------------|--|
| Enroll Yo                                                                         | our Dependents                                                                                                    |                                                                                              |                                                                                                    |                                                                                                    |                                                                                                    |                                                                                                    |  |
| e following<br>gible deper<br>/ou would<br>DTE- Pleas                             | g list displays all individuals who are eligible fo<br>endents by checking the box next to their name<br>like to enroll a new dependent, select Add De<br>se follow up with your agency Benefits Admini-                                                                                            | or coverage as a dep<br>e. If you are removin<br>pendent below. Onc<br>strator to provide su | pendent. Dependents with<br>g a dependent, you will ne<br>e added, you must check<br>pporting documentation to | a check by their name are<br>eed to uncheck the box ne<br>the box next to their name<br>validate eligibility for all n | e currently enrolled on you<br>ext to their name.<br>e to enroll them for the ne<br>newly enrolled dependent | ır plan. You may enroll other<br>v plan year.<br>s.                                                           |  |
|                                                                                   | Dependents                                                                                                    |                                                                                              |                                                                                                    | Relationship                                                                                                    |                                                                                                    |                                                                                                    |  |
|                                                                                   | Child Aikman                                                                                                    |                                                                                              |                                                                                                    | Child                                                                                                    |                                                                                                    |                                                                                                    |  |
|                                                                                   | endent                                                                                                    |                                                                                              |                                                                                                    |                                                                                                    |                                                                                                    |                                                                                                    |  |
| Add Dept                                                                          |                                                                                                    |                                                                                              |                                                                                                    |                                                                                                    |                                                                                                    |                                                                                                    |  |
| Enroll in<br>e Self + S                                                           | Your Plan<br>pouse Cost showing is based on the depende                                                                                                    | ents enrolled. Plans t                                                                       | hat do not offer coverage                                                                                      | for the dependents enrolle                                                                                             | ed are not available to sel                                                                                  | ect. To see other coverage                                                                                    |  |
| Enroll in<br>e Self + Sp<br>st, select th                                         | Your Plan<br>pouse Cost showing is based on the depende<br>the help icon next to each plan option.                                                                                                    | ents enrolled. Plans t                                                                       | that do not offer coverage                                                                                     | for the dependents enrolle                                                                                             | ed are not available to sel                                                                                  | ect. To see other coverage                                                                                    |  |
| Enroll in<br>le Self + S<br>st, select t                                          | Your Plan<br>pouse Cost showing is based on the depende<br>the help icon next to each plan option.<br>Plan Name<br>Waive                                                                                                    | ents enrolled. Plans t                                                                       | hat do not offer coverage<br>Cost (Before Tax)                                                                 | for the dependents enrolle<br>Cost (After Tax)                                                                         | ed are not available to sel<br>Employer Cost                                                                 | ect. To see other coverage Pay Annual Cost \$0.00                                                             |  |
| Enroll in<br>ie Self + Si<br>st, select t<br>Select                               | Your Plan     ipouse Cost showing is based on the depende the help icon next to each plan option.     Plan Name     Waive     Key Adv 250 Comprehensive Dent                                                                                                    | ents enrolled. Plans t                                                                       | that do not offer coverage<br>Cost (Before Tax)<br>\$5748.00                                                   | for the dependents enrolle<br>Cost (After Tax)                                                                         | ed are not available to sel Employer Cost \$12096.00                                                         | ect. To see other coverage Pay Annual Cost \$0.00 \$5748.00                                                   |  |
| Enroll in<br>e Self + Si<br>st, select t<br>Select<br>Select                      | Your Plan pouse Cost showing is based on the dependence the help icon next to each plan option.  Plan Name Walve Key Adv 250 Comprehensive Dent Key Adv 250 Preventive Dent                                                                                                    | ents enrolled. Plans t                                                                       | that do not offer coverage<br>Cost (Before Tax)<br>\$5748.00<br>\$5376.00                                      | for the dependents enrolle<br>Cost (After Tax)                                                                         | ed are not available to set<br>Employer Cost<br>\$12096.00<br>\$12096.00                                     | Pay Annual Cost           \$0.00           \$5748.00           \$5376.00                                      |  |
| Enroll in<br>ie Self + Si<br>st, select t<br>Select<br>Select<br>Select           | Your Plan         pouse Cost showing is based on the dependence of the help icon next to each plan option.         Plan Name         Waive         Key Adv 250 Comprehensive Dent         Key Adv 250 Preventive Dent         Key Adv 250 Comprehensive Dent         Key Adv 250 Comprehensive Dent | ents enrolled. Plans t                                                                       | that do not offer coverage<br>Cost (Before Tax)<br>\$55748.00<br>\$55376.00<br>\$3396.00                       | for the dependents enrolle<br>Cost (After Tax)                                                                         | ed are not available to sel<br>Employer Cost<br>\$12096.00<br>\$12096.00<br>\$12096.00                       | ect. To see other coverage<br>Pay Annual Cost<br>\$0.00<br>\$5748.00<br>\$55376.00<br>\$3396.00               |  |
| Enroll in<br>le Self + Si<br>st, select t<br>Select<br>Select<br>Select<br>Select | Your Plan Pouse Cost showing is based on the dependence Plan Name Walve Key Adv 250 Comprehensive Dent Key Adv 250 Preventive Dent Key Adv 1000 Comprehensive Dnt Key Adv 1000 Preventive Dent                                                                                                    | ents enrolled. Plans t                                                                       | hat do not offer coverage<br>Cost (Before Tax)<br>\$55748.00<br>\$5376.00<br>\$3396.00<br>\$3024.00            | for the dependents enrolle<br>Cost (After Tax)                                                                         | ed are not available to sel<br>Employer Cost<br>\$12096.00<br>\$12096.00<br>\$12096.00<br>\$12096.00         | ect. To see other coverage<br>Pay Annual Cost<br>\$0.00<br>\$55748.00<br>\$55376.00<br>\$3396.00<br>\$3396.00 |  |

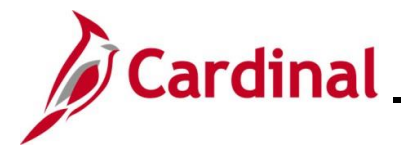

34. Within the **Enroll Your Dependents** section, select the **Enroll** checkbox option for each dependent you want covered for the new plan year.

\_\_\_\_\_

Note: As you select dependents, the coverage costs below will update accordingly.

#### The **Medical** page refreshes.

| incel                                                |                                                                                                    |                                                                                   |                                                                                                    | Medical                                                                                                    |                                                                                                    |                                                             |  |
|------------------------------------------------------|----------------------------------------------------------------------------------------------------|-----------------------------------------------------------------------------------|----------------------------------------------------------------------------------------------------|----------------------------------------------------------------------------------------------------|----------------------------------------------------------------------------------------------------|-------------------------------------------------------------|--|
| Enroll Y                                             | /our Dependents                                                                                                    |                                                                                   |                                                                                                    |                                                                                                    |                                                                                                    |                                                             |  |
| ne followin<br>igible depe<br>you would<br>OTE- Plea | ng list displays all individuals who are eligible fo<br>endents by checking the box next to their name<br>d like to enroll a new dependent, select Add Dep<br>ase follow up with your agency Benefits Adminis | r coverage as a d<br>. If you are remo-<br>bendent below. O<br>strator to provide | lependent. Dependents with<br>ving a dependent, you will ne<br>nce added, you must check<br>supporting documentation to | a check by their name are<br>ed to uncheck the box ne<br>the box next to their name<br>validate eligibility for all n | e currently enrolled on you<br>xt to their name.<br>to enroll them for the ne<br>ewly enrolled dependents | ır plan. You may enroll other<br>v plan year.<br>;.         |  |
|                                                      | Dependents                                                                                                    |                                                                                   |                                                                                                    | Relationship                                                                                                    |                                                                                                    |                                                             |  |
|                                                      | Child Aikman                                                                                                    |                                                                                   |                                                                                                    | Child                                                                                                    |                                                                                                    |                                                             |  |
| Add Dep                                              | pendent                                                                                                    |                                                                                   |                                                                                                    |                                                                                                    |                                                                                                    |                                                             |  |
| Enroll in                                            | n Your Plan                                                                                                    |                                                                                   |                                                                                                    |                                                                                                    |                                                                                                    |                                                             |  |
| ne Self + S<br>ost, select 1                         | Spouse Cost showing is based on the dependent the help icon next to each plan option.                                                                                                    | nts enrolled. Plan                                                                | s that do not offer coverage                                                                                            | for the dependents enrolle                                                                                            | ed are not available to sel                                                                               | ect. To see other coverage                                  |  |
|                                                      | Plan Name                                                                                                    |                                                                                   | Cost (Before Tax)                                                                                                    | Cost (After Tax)                                                                                                    | Employer Cost                                                                                             | Pay Annual Cost                                             |  |
| Onland                                               | Walve                                                                                                    |                                                                                   |                                                                                                    |                                                                                                    |                                                                                                    |                                                             |  |
| Select                                               | waive                                                                                                    |                                                                                   |                                                                                                    |                                                                                                    |                                                                                                    | \$0.00                                                      |  |
| V                                                    | Key Adv 250 Comprehensive Dent                                                                                                    | 0                                                                                 | \$5748.00                                                                                                    |                                                                                                    | \$12096.00                                                                                                | \$0.00<br>\$5748.00                                         |  |
| Select<br>Select                                     | Key Adv 250 Comprehensive Dent<br>Key Adv 250 Preventive Dent                                                                                                    | <b>i</b>                                                                          | \$5748.00<br>\$5376.00                                                                                                  |                                                                                                    | \$12096.00<br>\$12096.00                                                                                  | \$0.00<br>\$5748.00<br>\$5376.00                            |  |
| Select<br>Select                                     | Key Adv 250 Comprehensive Dent<br>Key Adv 250 Preventive Dent<br>Key Adv 1000 Comprehensive Dnt                                                                                                    | 6<br>6                                                                            | \$5748.00<br>\$5376.00<br>\$3396.00                                                                                     |                                                                                                    | \$12096.00<br>\$12096.00<br>\$12096.00                                                                    | \$0.00<br>\$5748.00<br>\$5376.00<br>\$3396.00               |  |
| Select<br>Select<br>Select                           | Key Adv 250 Comprehensive Dent<br>Key Adv 250 Preventive Dent<br>Key Adv 1000 Comprehensive Dnt<br>Key Adv 1000 Preventive Dent                                                                               | 0<br>0<br>0                                                                       | \$5748.00<br>\$5376.00<br>\$3396.00<br>\$3024.00                                                                        |                                                                                                    | \$12096.00<br>\$12096.00<br>\$12096.00<br>\$12096.00                                                      | \$0.00<br>\$5748.00<br>\$5376.00<br>\$3396.00<br>\$33924.00 |  |

35. Within the **Enroll in Your Plan** section, select the Health Plan you wish to enroll in for the new plan year by clicking the corresponding **Select** button.

**Note**: Optionally click the blue **Information** icon for any of the plans to view additional information.

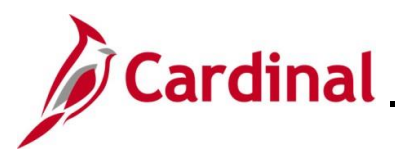

# Benefits Job Aid ESS\_How to Make Open Enrollment Elections\_Locality

The Medical page refreshes with the selected plan. A green checkmark displays for the selected plan.

| ancel                                                        |                                                                                                    |                                                                                       |                                                                                                    | Medical                                                                                                    |                                                                                                    |                                                     |
|--------------------------------------------------------------|----------------------------------------------------------------------------------------------------|---------------------------------------------------------------------------------------|----------------------------------------------------------------------------------------------------|----------------------------------------------------------------------------------------------------|----------------------------------------------------------------------------------------------------|-----------------------------------------------------|
| - Enroll Yo                                                  | our Dependents                                                                                                    |                                                                                       |                                                                                                    |                                                                                                    |                                                                                                    |                                                     |
| The following<br>eligible depe<br>f you would<br>NOTE- Pleas | g list displays all individuals who are eligible fo<br>indents by checking the box next to their name<br>like to enroll a new dependent, select Add Dep<br>se follow up with your agency Benefits Adminis | r coverage as a d<br>e. If you are remov<br>pendent below. Or<br>strator to provide s | ependent. Dependents with<br>ing a dependent, you will ne<br>ice added, you must check<br>supporting documentation to | a check by their name are<br>eed to uncheck the box ne<br>the box next to their name<br>validate eligibility for all r | e currently enrolled on you<br>ext to their name.<br>e to enroll them for the new<br>newly enrolled dependents | ur plan. You may enroll other<br>w plan year.<br>3. |
|                                                              | Dependents                                                                                                    |                                                                                       |                                                                                                    | Relationship                                                                                                    |                                                                                                    |                                                     |
|                                                              |                                                                                                    |                                                                                       |                                                                                                    |                                                                                                    |                                                                                                    |                                                     |
|                                                              | Child Aikman                                                                                                    |                                                                                       |                                                                                                    | Child                                                                                                    |                                                                                                    |                                                     |
| Add Depe<br>Enroll in<br>The Self + S<br>cost, select t      | endent<br>Your Plan<br>pouse Cost showing is based on the depende<br>he help icon next to each plan option.                                                                                               | nts enrolled. Plans                                                                   | s that do not offer coverage                                                                                          | for the dependents enroll                                                                                              | ed are not available to sel                                                                                    | ect. To see other coverage                          |
|                                                              | Plan Name                                                                                                    |                                                                                       | Cost (Before Tax)                                                                                                    | Cost (After Tax)                                                                                                    | Employer Cost                                                                                                  | Pay Annual Cost                                     |
| Select                                                       | Waive                                                                                                    |                                                                                       |                                                                                                    |                                                                                                    |                                                                                                    | \$0.00                                              |
| ~                                                            | Key Adv 250 Comprehensive Dent                                                                                                    | 0                                                                                     | \$5748.00                                                                                                    |                                                                                                    | \$12096.00                                                                                                    | \$5748.00                                           |
| Select                                                       | Key Adv 250 Preventive Dent                                                                                                    | 0                                                                                     | \$5376.00                                                                                                    |                                                                                                    | \$12096.00                                                                                                    | \$5376.00                                           |
| Select                                                       | Key Adv 1000 Comprehensive Dnt                                                                                                    | 0                                                                                     | \$3396.00                                                                                                    |                                                                                                    | \$12096.00                                                                                                    | \$3396.00                                           |
| Select                                                       | Key Adv 1000 Preventive Dent                                                                                                    | 0                                                                                     | \$3024.00                                                                                                    |                                                                                                    | \$12096.00                                                                                                    | \$3024.00                                           |
| Select                                                       | HDP no funding Compress Dept                                                                                                    | 0                                                                                     | \$864.00                                                                                                    |                                                                                                    | \$12096.00                                                                                                    | \$864.00                                            |

Click the **Done** button in the upper right-hand corner of the page. 36.

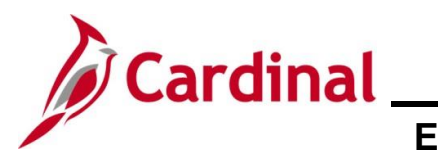

The **Benefit Details** page returns.

| < Back                                                    | Benefit Details                                                                                                    | â : |
|-----------------------------------------------------------|----------------------------------------------------------------------------------------------------|-----|
| <ul> <li>Benefits Summary</li> <li>Life Events</li> </ul> | Benefits Enrollment OHRM Employee Benefits The Enrollment Overview displays which benefit options are open for edits. All of your benefit changes will be effective the date of the open enrollment event. |     |
| 🙀 Dependent Info                                          | Enrollment Summary                                                                                                    |     |
| Benefits Enrollment                                       | Your Annual Cost \$8,412.00 Full Cost \$8,412.00 Employer Cost \$17,640.00                                                                                                    |     |
| Benefit Statements                                        | Status Pending Keview Enrollment Preview Statement                                                                                                    |     |
|                                                           | Submit Enrollment                                                                                                    |     |
|                                                           |                                                                                                    |     |
|                                                           | Medical<br>Current Key Adv 250 Comprehensive Dent<br>New Key Adv 250 Comprehensive Dent<br>Status © Changed<br>& 2 Dependents<br>Annual Cost \$8,412.00<br>Review                                          |     |

37. Review the updated information in the **Medical** tile.

**Note**: The **Medical** tile now displays the Annual Period Cost for the new plan year. Additionally, the **Medical** tile now has a Status of "Changed".

38. Click the **Submit Enrollment** button.

**Note**: This step <u>**must**</u> be performed in order to successfully submit your open enrollment elections.

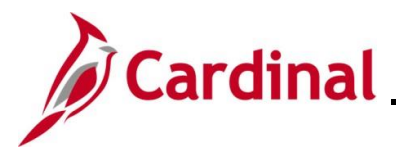

A **Benefits Alerts** message displays in a pop-up window.

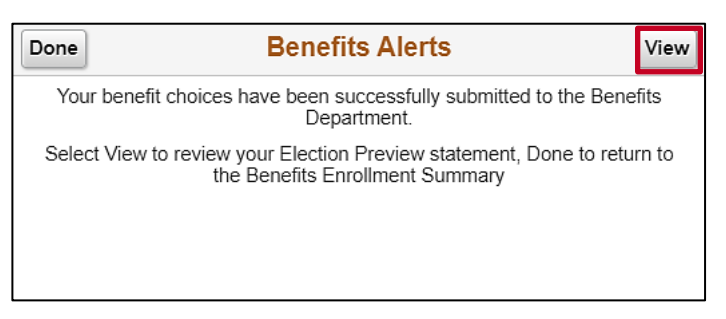

39. Click the View button to review your Election Preview Statement.

**Note:** If you don't want to review your Election Preview Statement, click the **Done** button and you have completed the open enrollment process.

#### The **Review Enrollment** page displays.

|                                                                                                    | Review Enrollment                                                                                                    | ×             |
|----------------------------------------------------------------------------------------------------|----------------------------------------------------------------------------------------------------|---------------|
| Statement Type Enrollment Preview                                                                                              | Description Open Enrollment May 2022 TLC                                                                                                    | Print View    |
| Statement Issue Date 03/11/                                                                                                    | · · · · · · · · · · · · · · · · · · ·                                                                                                    |               |
| This statement records your Open Enrollment May TLC ben<br>event is closed. For further question, contact your benefits admini | nefit selections and pay period costs, dependent information, and beneficiary information at the time your enrollment is submitted. If an error has been made in recording your elections, please correct your election istrator. Please keep the statement for your records until you receive a confirmation statement. | ns before the |
| Statement Sections                                                                                                    |                                                                                                    |               |
| Expand All                                                                                                    |                                                                                                    |               |
| Personal Information                                                                                                    |                                                                                                    |               |
| ► Cost Summary                                                                                                    |                                                                                                    |               |
| Election Summary                                                                                                    |                                                                                                    |               |
| Dependents and Beneficiaries                                                                                                   |                                                                                                    |               |
| Dependent Enrollments                                                                                                    |                                                                                                    |               |
| Beneficiary Designations                                                                                                    |                                                                                                    |               |
| Investment Allocations                                                                                                    |                                                                                                    |               |
|                                                                                                    |                                                                                                    |               |

40. Click the **Expand All** button.

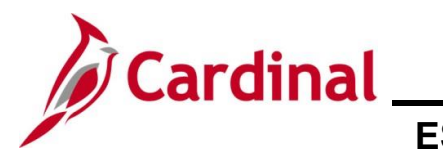

The **Review Enrollment** page refreshes and the detailed information displays.

|                                                                                                    | Review Enrollment                                                                                                    |                                                                                                    | ×  |
|----------------------------------------------------------------------------------------------------|----------------------------------------------------------------------------------------------------|----------------------------------------------------------------------------------------------------|----|
| Statement Type Enrollment Preview                                                                                                    | Description Open Enrollmen                                                                                                  | nt Print View                                                                                                    | -  |
| Statement Issue Date 03/10                                                                                                    |                                                                                                    |                                                                                                    | 11 |
| This statement records your Open Enrollment May TLC benefit selections and pay period costs, dep<br>event is closed. For further question, contact your benefits administrator. Please keep the statement for your | endent information, and beneficiary information at the time your<br>our records until you receive a confirmation statement. | enrollment is submitted. If an error has been made in recording your elections, please correct your elections before the | 3  |
| Statement Sections                                                                                                    |                                                                                                    |                                                                                                    |    |
| Collapse All                                                                                                    |                                                                                                    |                                                                                                    |    |
|                                                                                                    |                                                                                                    |                                                                                                    |    |
| This is your personal information currently on file. It is important that the data shown is complete and co                                                                                                    | orrect. If this information is not correct, update the information t                                                        | hrough the Personal Information or contact your Benefits Administrator.                                                  |    |
| Contact Information                                                                                                    |                                                                                                    |                                                                                                    |    |
| Name                                                                                                    |                                                                                                    |                                                                                                    |    |
| Mailing Address                                                                                                    |                                                                                                    |                                                                                                    |    |
| Email Address                                                                                                    |                                                                                                    |                                                                                                    |    |
| Eligibility Information                                                                                                    |                                                                                                    |                                                                                                    | 1  |
| Home Address                                                                                                    |                                                                                                    |                                                                                                    | L  |
| Gender Female                                                                                                    |                                                                                                    |                                                                                                    |    |
| Marital Status Married                                                                                                    |                                                                                                    |                                                                                                    |    |
| Birth Date 10/20/19                                                                                                    | 52                                                                                                    |                                                                                                    |    |
| Service Date 07/01/20                                                                                                    | 13                                                                                                    |                                                                                                    |    |
| ← Cost Summary                                                                                                    |                                                                                                    |                                                                                                    |    |
| This is a summary of the cost of your benefits. Details are in the Election Summary section.                                                                                                    |                                                                                                    |                                                                                                    |    |
| Your Cost Ann                                                                                                    | ually \$ 8,412.00                                                                                                    |                                                                                                    |    |
| Ful                                                                                                    | l Cost \$ 8,412.00                                                                                                    |                                                                                                    |    |
| Employe                                                                                                    | r Cost \$17,640.00                                                                                                    | Medical:100%                                                                                                    |    |
|                                                                                                    |                                                                                                    | with model                                                                                                    |    |
|                                                                                                    |                                                                                                    |                                                                                                    | П  |
|                                                                                                    |                                                                                                    |                                                                                                    |    |

- Review the enrollment information as needed. Optionally, click the Print View button to print the 41. **Election Preview Statement.**
- 42. Once complete, click the Close (X) icon to return to the Benefit Details page.

The **Benefit Details** page returns.

| C Back                | Benefit Details                                                                                                    | â : |
|-----------------------|----------------------------------------------------------------------------------------------------|-----|
| Benefits Summary      | Benefits Summary                                                                                                    |     |
| 🙀 Life Events         | OHRM Employee Benefits The Enrollment Overview displays which benefit options are open for edits. All of your benefit changes will be effective the date of the open enrollment event. |     |
| Dependent Info        | ▼ Enrollment Summary                                                                                                    |     |
| 蓤 Benefits Enrollment | Your Annual Cost \$8,412.00 Full Cost \$8,412.00<br>Employer Cost \$17,640.00                                                                                                    |     |
| Benefit Statements    | Status Submitted 03/10/2023 626PM                                                                                                    |     |
|                       | Submit Enrollment                                                                                                    |     |
|                       |                                                                                                    |     |
|                       | Destfiller                                                                                                    |     |
|                       |                                                                                                    |     |
|                       | Medical                                                                                                    |     |
|                       | Current Key Adv 250 Comprehensive Dent<br>New Key Adv 250 Comprehensive Dent<br>Status @ Changed<br>& 2 Dependents                                                                     |     |
|                       | Annual Cost \$8,412.00<br>Review                                                                                                    |     |

43. Click the **Benefits Enrollment** menu item on the left-hand side of the page.

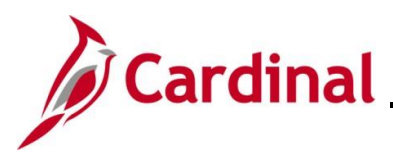

#### The **Benefits Enrollment** page displays.

| Back                  |                                                                           |                                                       |                                                            | Benefit Details                                                              |                                                        |                            |
|-----------------------|---------------------------------------------------------------------------|-------------------------------------------------------|------------------------------------------------------------|------------------------------------------------------------------------------|--------------------------------------------------------|----------------------------|
| Benefits Summary      | Health Benefits Only                                                      |                                                       |                                                            |                                                                              |                                                        |                            |
| 👸 Life Events         | Benefits Enrollment                                                       |                                                       |                                                            |                                                                              |                                                        |                            |
| Dependent Info        | After your initial enrollment, the o<br>enrollment. The Start button next | nly time you may change<br>to an event means it is cu | your benefit choices is during our open for enrollment. Us | open enrollment or a life event. The<br>se the Start button to begin your en | information icon provides you with additio<br>ollment. | nal information about your |
| 😸 Benefits Enrollment | Your Benefit Events                                                       | stany closed until you ha                             | ve completed enroinnent for a                              | phorevent.                                                                   |                                                        |                            |
| Benefit Statements    | Event Description $\diamond$                                              |                                                       | Event Date 🛇                                               | Event Status 🛇                                                               | Job Title 🗘                                            |                            |
|                       | Open Enrollment                                                           | 0                                                     | 07/01/2022                                                 | Submitted                                                                    | Health Benefits Only                                   | Re-Elect                   |
|                       |                                                                           |                                                       |                                                            |                                                                              |                                                        |                            |
|                       |                                                                           |                                                       |                                                            |                                                                              |                                                        |                            |
|                       |                                                                           |                                                       |                                                            |                                                                              |                                                        |                            |

**Note:** The Event Status now displays as "Submitted". If you added a dependent during the open enrollment process, you must now submit the supporting documentation to your agency Benefits Administrator for the coverage to be transmitted to the Health Benefits Vendor. Supporting documentation must be submitted within 30 days of the Open Enrollment Event Date.

Congratulations! You have completed the benefit enrollment process for Open Enrollment. You will receive an email with your open enrollment confirmation statement.